# Creating an account and checking eligibility for 15 hours free childcare for your 2 year old

Before checking that your 2 year old child qualifies for funded childcare please have ready:

- Your email address and access to your emails
- Your National Insurance Number or National Asylum Seeker Number
- Your child's date of birth

# Create your parent account

You will need to create a 'parent account' before you can check to see if you qualify.

If you already have an account and / or have checked for other children before and want to log back in, please see the guidance 'Checking eligibility for 2 year old funded childcare for parents with an online account'

**1.** Click on the link or type in web address on an internet browser

www.hounslow.gov.uk/free2apply

When you go to the webpage you will see the screen below:

| 2 year old funded place application                                                                              |  |
|----------------------------------------------------------------------------------------------------|--|
| You will need an account to check your child's eligibility for a 2 year old funded place. If you already have an |  |
| account please sign in. If you do not have an account you will need to create one to continue.                   |  |
|                                                                                                    |  |
| Sign In or Create Account                                                                                        |  |
|                                                                                                    |  |
| 2. Click on 'Sign In or Create Account'                                                                          |  |

| Sign In                                                   | <b>3.</b> Click on 'Create Account' |
|-----------------------------------------------------------|-------------------------------------|
| Sign in or create an account with us. Enter your username |                                     |
| Next<br>Create Account                                    |                                     |

When you click on 'Create Account' this will open another screen as shown below. You will need to add your details.

|                  | Create Account            |    |
|------------------|---------------------------|----|
| Personal Details |                           |    |
| Title *          |                           | \$ |
| Forename *       |                           |    |
| /iddle Name      |                           |    |
| Surname *        |                           |    |
| Contact Details  |                           |    |
| Email Address *  |                           |    |
| onfirm Email *   |                           |    |
|                  | Please confirm your email |    |
| Daytime Number   |                           |    |
| Evening Number   |                           |    |
| Mobile Number    |                           |    |
|                  |                           |    |

|                 | Create Account     | <b>4.</b> Go to 'Title' and click on the arrows |
|-----------------|--------------------|-------------------------------------------------|
| Personal Det    | tails              | and then choose                                 |
| Title *         | ÷                  | list                                            |
| Forename *      | Mr<br>Mrs<br>Ms    |                                                 |
| Middle Name     | Miss<br>Sir        |                                                 |
| Surname *       | Dr<br>Lord<br>Lady |                                                 |
| Contact Deta    | Rev<br>Fr<br>Prof  |                                                 |
| Email Address * | Hon                |                                                 |

|                 | Create Account            |                     |     |                                  |
|-----------------|---------------------------|---------------------|-----|----------------------------------|
| Personal D      | etails                    |                     |     | <b>5.</b> Add your               |
| Title *         | Ms                        | <b>✓</b> ≑          |     | and 'Surname'                    |
| Forename *      |                           |                     | / [ |                                  |
| Middle Name     |                           |                     |     |                                  |
| Surname *       |                           |                     |     |                                  |
|                 |                           |                     |     |                                  |
| Contact Det     | ails                      |                     |     | <b>6.</b> Add your email address |
| Email Address * | parent@emailaddress.co.uk | <ul><li>✓</li></ul> |     | and then                         |
| Confirm Email * | parent@emailaddress.co.uk | ~                   |     | email                            |
|                 | Emails Match              |                     |     |                                  |
| Daytime Number  |                           |                     |     | <b>7.</b> Add your telephone     |
| Evening Number  |                           |                     |     | numbers                          |
| Mobile Number   |                           |                     |     |                                  |

# Add your address

If you live outside the London Borough of Hounslow and want to take up a place outside of Hounslow please contact your own local Council's Family Information Service to check if you qualify for 2 year old funded childcare.

However, if you want to take up a place in Hounslow Borough please continue to make a check.

| Address                |                                     |
|------------------------|-------------------------------------|
| No address to display. |                                     |
| Add Address            | <b>8.</b> Click on<br>'Add Address' |

| Address                          |                                  |          |                   |                                 |                   |
|----------------------------------|----------------------------------|----------|-------------------|---------------------------------|-------------------|
| Search for an A                  | ddress                           |          |                   |                                 |                   |
| Search for an address using the  | fields below                     |          |                   |                                 |                   |
| house name or number             | 7                                |          |                   |                                 |                   |
| Postcode *                       | TW3 3EB                          |          |                   |                                 | <b>~</b> ]        |
| Cancel                           | 1                                |          |                   |                                 | Search            |
|                                  |                                  |          |                   |                                 |                   |
| 9. Type in you your postcode     | ur house name or number and then |          |                   | <b>10.</b> The on 'Sea          | en click<br>arch' |
| [                                |                                  |          |                   |                                 |                   |
| Search Results                   |                                  |          |                   |                                 |                   |
| Please select an address from th | e results below. *               |          |                   |                                 | ,                 |
| Cancel                           |                                  |          |                   | Enter Address Manually          | Confirm Selected  |
|                                  |                                  |          |                   |                                 |                   |
|                                  |                                  | 11<br>ch | . Click<br>oose y | on the arrows<br>our address    | and               |
|                                  |                                  |          |                   |                                 |                   |
| Selected Addres                  | is                               |          |                   | <b>12.</b> Check th address has | e correct         |
| house name or number             | 7 Hounslow House                 |          |                   |                                 |                   |
| Street                           | Bath Road                        |          |                   | If your addre                   | ess does          |
| Locality                         |                                  |          |                   | add it manua                    | ally. Go          |
| Town                             | Hounslow                         |          |                   | to the next p<br>see how to c   | age to<br>do this |
| County                           |                                  |          |                   |                                 |                   |
| Postcode                         | TW3 3EB                          |          |                   |                                 |                   |

## Add your address manually – if not found

If you could not find your address you can add this manually.

| Search Results                                     |                                      |
|----------------------------------------------------|--------------------------------------|
| Please select an address from the results below. * |                                      |
|                                                    |                                      |
| Cancel                                             | Enter Address Manually               |
|                                                    |                                      |
|                                                    | Click on 'Enter Address<br>Manually' |

Another screen will open and you can type in your address as shown below:

| house name or number * | 7         | ✓                              |
|------------------------|-----------|--------------------------------|
| Street *               | Bath Road | ✓                              |
| Locality               |           |                                |
| Town                   |           |                                |
| County                 |           |                                |
| Postcode *             | TW3 3EB   | ✓                              |
| Cancel                 |           | Confirm Selected               |
|                        |           |                                |
|                        |           | Click on 'Confirm<br>Selected' |

#### Create a password

You will now need to create a password. Your password should have at least one of below:

- Letter of the alphabet
- Uppercase letter
- Number
- Special character (for example ! " £ \$ % ^ & \* @ # ?)
- 8 characters

Your password must not be your username

| Account Security New Password * | <b>14.</b> Type in a password and then confirm |
|---------------------------------|------------------------------------------------|
|                                 | your password                                  |
| Confirm Password *              |                                                |
| Please confirm your password    |                                                |

| Account Security            |        |
|-----------------------------|--------|
| New Password *              |        |
|                             | ✓      |
| Password meets requirements |        |
| Confirm Password *          |        |
|                             | ✓      |
| Passwords match             |        |
| Start Again                 | Create |
|                             |        |

**15.** After filling in your details and creating your password click on 'Create'

When you click on 'Create' the message below will show on the screen.

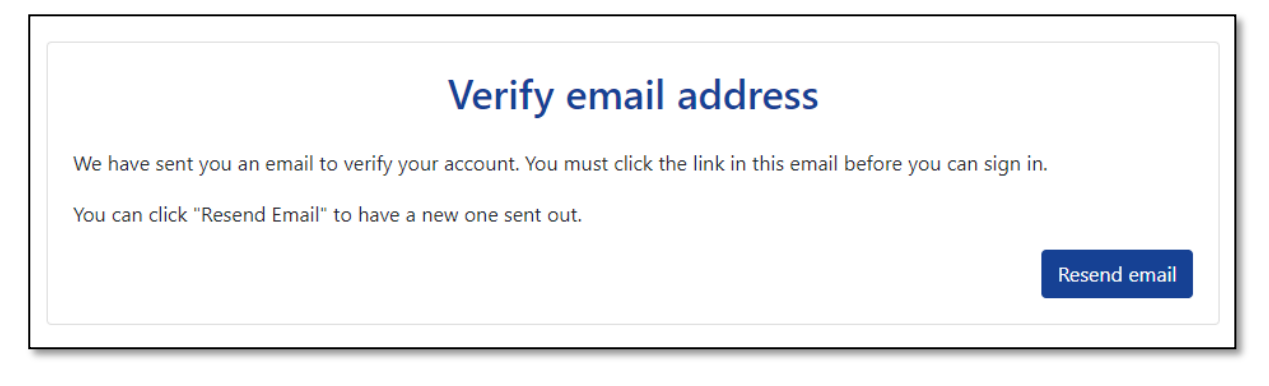

## Verify your email address

Next go to your emails. You will receive an email that looks like the image on the next page. The email will be from Hounslow@cloud.servelec-group.com

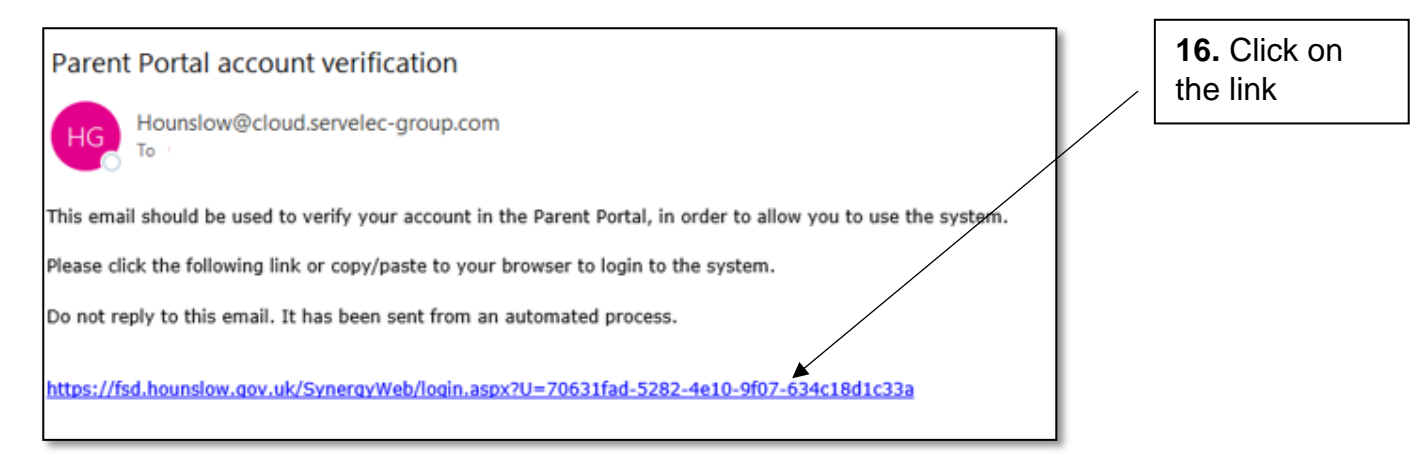

## When you click on the link this will take you back to the 'Sign In' page as shown below:

|                                   | Sign In |  |
|-----------------------------------|---------|--|
| Sign in or create an account with | us.     |  |
| Enter your username               |         |  |
|                                   |         |  |
|                                   |         |  |
|                                   | Next    |  |
|                                   |         |  |

| Sign in or create an account with us. | Sign In        | <b>17.</b> Type in your email address |
|---------------------------------------|----------------|---------------------------------------|
| Enter your username                   |                |                                       |
| parent@emailaddress.co.uk             | Next           | - <b>18.</b> Click on                 |
|                                       | Create Account | Next                                  |
|                                       |                |                                       |
|                                       |                |                                       |
|                                       | Sign in        | <b>19.</b> Type in                    |
| Enter your password                   | Sign in        | <b>19.</b> Type in your password      |
| Enter your password                   | Sign in        | <b>19.</b> Type in your password      |

When you click on 'Sign In' this will take you back to the main Family Service Directory as shown below.

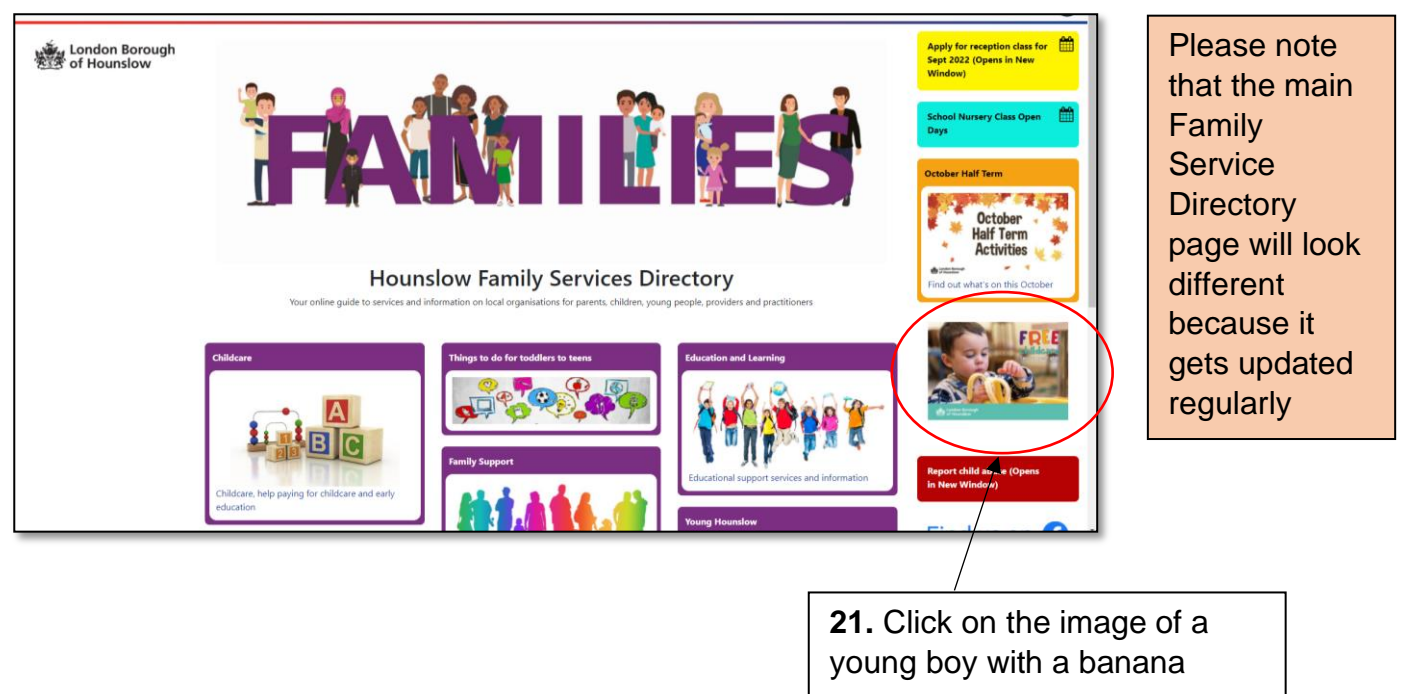

# This will then take you to the 2 year old page.

| If you are in receipt of any of the following benefits, you may be able to get 15 hours of free childcare and early education for your 2 year old.                                                                                                    |
|----------------------------------------------------------------------------------------------------|
| <ul> <li>Income Support</li> <li>Income-based Jobseeker's Allowance (JSA)</li> <li>Income-related Employment and Support Allowance (ESA)</li> <li>the guaranteed element of State Pension Credit</li> <li>support through part 6 of the Immigration and Asylum Act</li> <li>Universal Credit and not working</li> <li>Universal Credit, and your household income is £15,400 a year or less after tax, not including benefit payments</li> <li>Your incomes is £16,190 a year or less, and you <ul> <li>are in receipt of child tax credit but not working tax credit</li> <li>are in receipt of working tax credit but not child tax credit</li> <li>are in receipt of the working tax credit 4 week run on</li> </ul> </li> </ul> |
| Click to Apply, Sign In or Create an Account                                                                                                    |
| 22. Click here to apply                                                                                                    |

You have now created your parent account successfully and can check to see if you qualify for 2 year old funding.

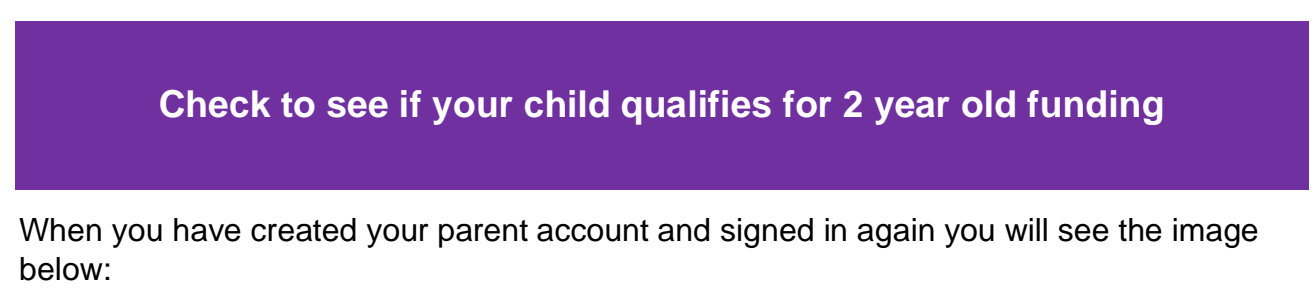

| 2 year old funded place application |                                    |                            |              |  |  |
|-------------------------------------|------------------------------------|----------------------------|--------------|--|--|
| 1                                   | 2                                  | 3                          | 4            |  |  |
| <b>?</b><br>Your Details            | Your Child/ren                     | Add Documents              | Your Results |  |  |
| Your Details                        |                                    |                            | (1 of 4)     |  |  |
| Please fill in your National Insu   | rance (NI) or National Asylum Supp | ort Service (NASS) number: |              |  |  |
| NI or NASS Number *                 | $\bigcirc$ NI $\bigcirc$ NASS      |                            |              |  |  |
| Back                                |                                    |                            | Save         |  |  |

## Your Details

# **23.** You will need to add your NI or NASS number by clicking in the circle for either NI or NASS

| Your Details                              | (1 of 4)                                          |
|-------------------------------------------|---------------------------------------------------|
| Please fill in your National Insurance (N | or National Asylum Support Service (NASS) number: |
| NI or NASS Number * O N                   | ○ NASS                                            |

| Your Deta        | ational Insurance (NII) or National Asylum Support Saprice (NIASS) number: | (1 of 4) | <b>24.</b> Add your<br>NI or NASS |
|------------------|----------------------------------------------------------------------------|----------|-----------------------------------|
| NI or NASS Numbe | $r^{\star}$ NI $\bigcirc$ NASS                                             |          |                                   |
| NI Number: *     | NN123456A                                                                  |          | <b>25.</b> Add your date of birth |
| DOB *            | 01 Jan 1984                                                                |          |                                   |
| Back             |                                                                            | Save     | <b>26.</b> Click on<br>'Save'     |

# Your Child/ren

When you have added your details, you will be taken the section to add your child or children as shown below:

| 0                               | 2                                  | 3                                 | 4             |                     |
|---------------------------------|------------------------------------|-----------------------------------|---------------|---------------------|
| Your Details                    | <b>?</b><br>Your Child/ren         | Add Documents                     | Your Results  |                     |
| Your Child/ren                  |                                    |                                   | (2 of 4)      |                     |
| Please be aware that only ch    | ildren between the age of 1 Year 9 | Months and 2 Years 11 Months will | be displayed. |                     |
| elect the child(ren) you wish t | o include in your application.     |                                   |               | <b>27.</b> Click on |
| New Child                       |                                    |                                   |               | 'New Child'         |
| Name                            |                                    | DOB                               |               |                     |
|                                 | There are no                       | records to show                   |               |                     |
|                                 |                                    |                                   |               |                     |

When you click on 'New Child' you will see the screen below and will need to add your child's information.

| Create<br>To create a new<br>form.<br>Forename *                                     | Child<br>v child, please complete the following details and then save th<br>Test                                                      | uese details using the buttons at the end of the | <b>28.</b> Add the child's forename and surname                |
|--------------------------------------------------------------------------------------|----------------------------------------------------------------------------------------------------|--------------------------------------------------|----------------------------------------------------------------|
| Middle Name                                                                          |                                                                                                    |                                                  |                                                                |
| Surname *                                                                            | Child                                                                                                    |                                                  | <b>29.</b> Add the                                             |
| DOB *                                                                                | 01 Aug 2019                                                                                                    |                                                  | child's date of                                                |
| Gender *                                                                             | Female (++++++++++++++++++++++++++++++++++++                                                                                          |                                                  | bitti                                                          |
| <ul> <li>This child's<br/>that I have s<br/>differs, unch</li> <li>Cancel</li> </ul> | primary address is the same as the address<br>saved on my profile (if the child's address<br>neck the checkbox to add their address). | Save                                             | <b>30.</b> Choose the child's gender by clicking on the arrows |
|                                                                                      |                                                                                                    | <b>31.</b> Click on 'Save' when finished         | L                                                              |

| 1<br>Your Details                                          | Your Child/ren                   | 3<br>Add Documents                      | 4<br>Your Results    |                                                           |
|------------------------------------------------------------|----------------------------------|-----------------------------------------|----------------------|-----------------------------------------------------------|
| Your Child/re                                              | n                                |                                         | (2 of 4)             |                                                           |
| Please be aware that on                                    | ly children between the age o    | f 1 Year 9 Months and 2 Years 11 Months | will be displayed. × |                                                           |
| Select the child(ren) you wi                               | ish to include in your applicati | ion.                                    |                      | 32. Choose the                                            |
| New Child                                                  |                                  |                                         |                      | child by clicking                                         |
| New Child                                                  | e                                | DOB                                     |                      | in the box                                                |
| New Child<br>Name<br>Test C                                | e                                | DOB<br>01/08/2019                       | Ø                    | child by clicking<br>in the box                           |
| New Child<br>Name<br>Test C<br>Please select the child you | e<br>Child<br>wish to apply for  | DOB<br>01/08/2019                       |                      | child by clicking<br>in the box<br>33. Click on<br>'Next' |

### Add another child

You will be able to add another child for example if you have twins. You can do this by clicking on 'New Child'

| Your Ch          | nild/ren                                    |                                                             | (2 of 4) |
|------------------|---------------------------------------------|-------------------------------------------------------------|----------|
| Please be av     | ware that only children between the age o   | of 1 Year 9 Months and 2 Years 11 Months will be displayed. | ×        |
| Select the child | d(ren) you wish to include in your applicat | ion.                                                        |          |
|                  |                                             |                                                             |          |
| New Child        |                                             |                                                             |          |
| New Child        | Name                                        | DOB                                                         |          |
| New Child        | <b>Name</b><br>Test Child                   | <b>DOB</b><br>01/08/2019                                    | ß        |

When you click on 'New Child' another screen will open and you can add the information as you did for the first child. You will also be able to check for both children by choosing both as shown below:

| Your (                                  | Child/ren                                         |                                                       | (2 of 4) |
|-----------------------------------------|---------------------------------------------------|-------------------------------------------------------|----------|
| Please be<br>Select the cl<br>New Child | e aware that only children between the age of 1 Y | ear 9 Months and 2 Years 11 Months will be displayed. | ×        |
|                                         | Name                                              | DOB                                                   |          |
|                                         | Test Child                                        | 01/08/2019                                            | ľ        |
|                                         | Second Anotherchild                               | 01/08/2019                                            | C        |
| Please selec                            | t the child you wish to apply for                 |                                                       |          |
| Back                                    |                                                   |                                                       | Next     |

#### **Documents**

#### Please do not add any documents.

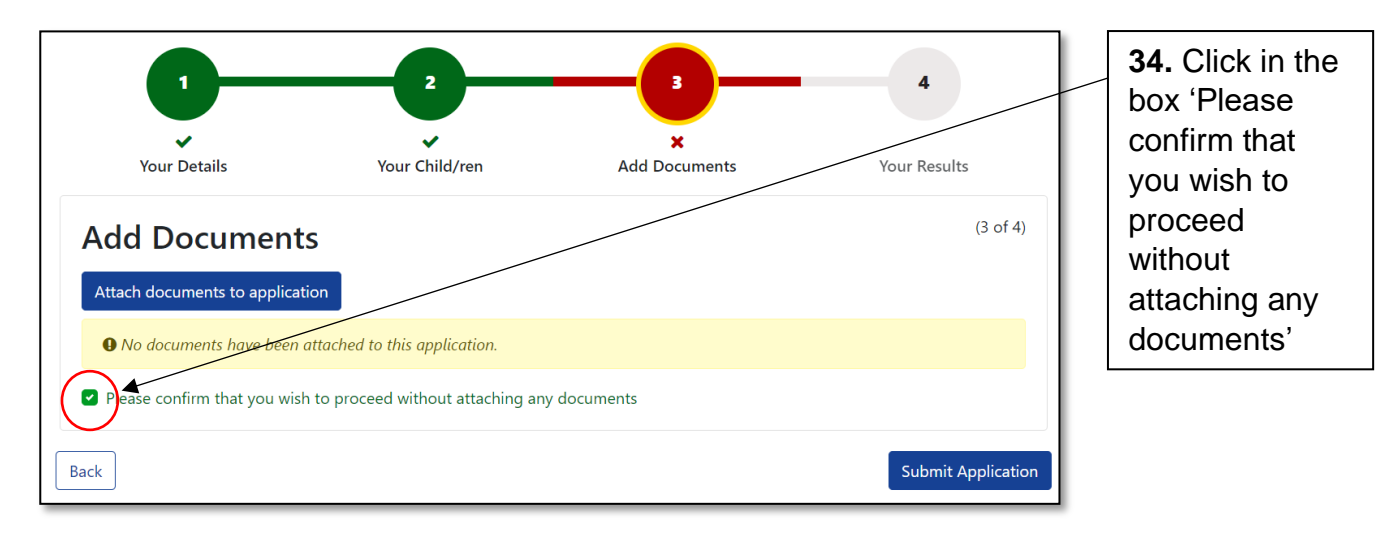

## Submit application

**35.** Click on 'Submit Application'

#### Your results

Once you click on submit application you will see your results straight away.

### Qualify

If you qualify you will see:

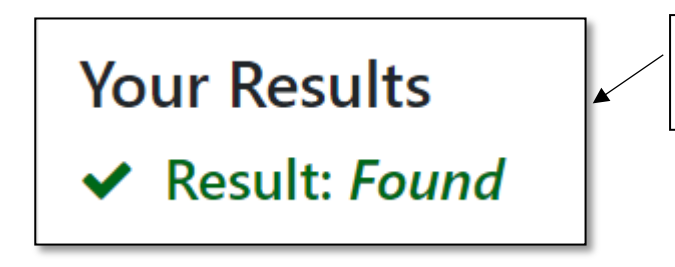

This means you qualify for funded childcare for your two year old child

| Your to<br>Your Resu<br>✓ Result:<br>Based on the infor | Details<br>Ults<br>Found<br>mation you have sup  | Your Child/ren                               | Add Documents | Your Results<br>(4 of 4) | You will see<br>information<br>telling you that<br>you will receive<br>an email on<br>what to do next |
|---------------------------------------------------------|--------------------------------------------------|----------------------------------------------|---------------|--------------------------|----------------------------------------------------------------------------------------------------|
| My 2 year of Name Test Child                            | vou do not receive ar<br>Id funded pla<br>Status | ce application Details Your voucher code is: | GW8RBK        | <b>B</b>                 | You will also<br>see a 2YO<br>voucher code                                                            |
| Restart                                                 |                                                  |                                              |               | Finish                   |                                                                                                    |

### What to do next

Go to your emails and you will see an email as shown below:

| 2 year old funded application                                                                                                    |  |  |  |
|----------------------------------------------------------------------------------------------------|--|--|--|
| HG Hounslow@cloud.servelec-group.com                                                                                                    |  |  |  |
| Dear Parent/Guardian,                                                                                                    |  |  |  |
| This email confirms that you have made an application to check if your 2 year old qualifies for fre                                                    |  |  |  |
| 2 year old funded application voucher codes:                                                                                                    |  |  |  |
| • Test: GW8RBK                                                                                                    |  |  |  |
| Based on the information provided we are pleased to inform you that your child is eligible for a 2 year                                                |  |  |  |
| You now need to contact some childcare providers to ask if they have a 2 year old funded place for yo providers as not all will have places available. |  |  |  |
| If you need any help in finding childcare, please call 020 8583 3470 or 020 8583 6421. Alternatively,                                                  |  |  |  |

The email will have the same 2YO voucher code and instructions on what to do next.

You will need to contact some childcare providers to ask if they have a 2 year old funded place for your child.

You can search for Ofsted Registered Day Nurseries, Childminders and Pre-School Playgroups by visiting <u>www.hounslow.gov.uk/childcare</u>

Once you have found a childcare provider you will need to show them your voucher number.

## Do not qualify

If you do not qualify you will see:

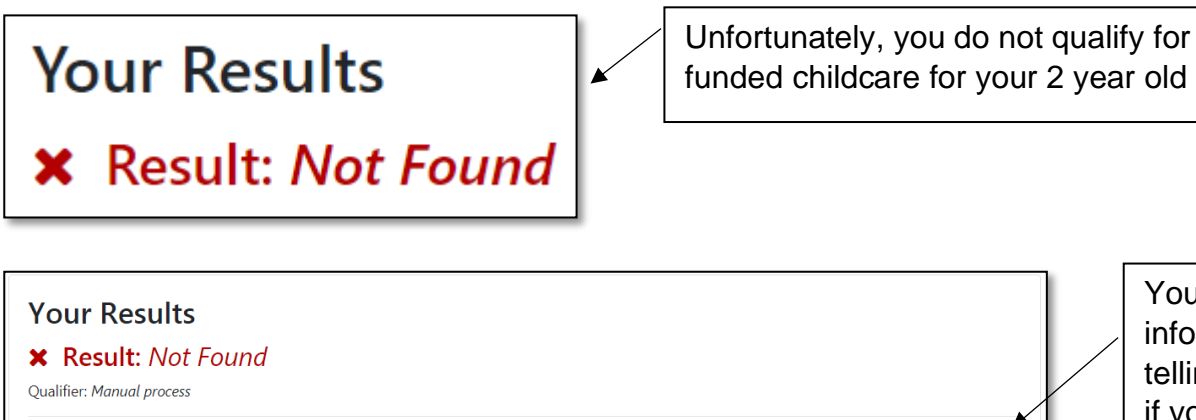

Unfortunately, based on the information you have provided your child is not eligible for a 2 year old funded place. If you think this is incorrect and you are receiving one of the qualifying benefits please email 2y@hounslow.gov.uk providing your contact telephone number and someone will get back to you.

| My 2 year old funded place application |        |                                                           | L |
|----------------------------------------|--------|-----------------------------------------------------------|---|
| Name                                   | Status | Details                                                   |   |
| Testtwelve Notthesame                  | 8      | This child is not eligible for a 2 year old funded place. |   |

You will see information telling you that if you think this is wrong you can contact us

Please check the qualifying criteria <u>www.hounslow.gov.uk/free2</u> and if you still think you qualify then please email 2y@hounslow.gov.uk or call 020 8583 6421 / 3470.

You will also receive an email confirming that you have made an application as shown below:

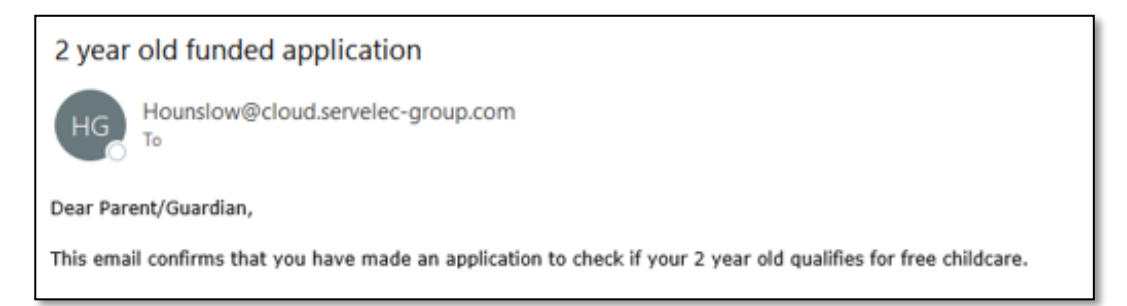